## INSTRUKCJA rejestracji na zajęcia w systemie USOSWeb

Strona logowania https://logowanie.uni.lodz.pl/cas/

| Uniwersytet Łódzki<br>dołącz do elity                                                                                      | Wprowadź swój identyfikator i hasło                                           |
|----------------------------------------------------------------------------------------------------|-------------------------------------------------------------------------------|
| Centralny System Logowania                                                                                                 |                                                                               |
| C <b>entralny System Logowania</b><br>Logowanie<br>Zmiana Hasła<br>Przypomnienie Hasła                                     | <sup>3</sup> Zasion wprowadzany identytikator<br><sup>3</sup> ZALOGUJ WYCZYŚĆ |
| Seculary Korzystające z Centralnego Systemu Logowania<br>USOSWEB<br>Schiwurg Prac Dyplomowych<br>UL - Rejestracje Zetonowe |                                                                               |
| Pozostałe serwisy                                                                                                    |                                                                               |
| Uniwersystet Łódzki<br>Centrum Komputerowe<br>Serwer Proztowa Uk                                                           |                                                                               |

Wpisujemy (1) identyfikator (PESEL) i (2) hasło, wciskamy (3) ZALOGUJ a następnie przechodzimy do systemu USOSWeb (4) .

| Wprowadzenie - DLA                                                                                                    | STUDENTÓW +                                     |                                                                                                    |                                                                                                    |                          | -               |
|----------------------------------------------------------------------------------------------------|-------------------------------------------------|----------------------------------------------------------------------------------------------------|----------------------------------------------------------------------------------------------------|--------------------------|-----------------|
| 🕖 Uniwersytet Lódz                                                                                                    | zki - Centralny system logowania                |                                                                                                    | Zalogowany: (                                                                                          | zmień hasło              | wyloguj się     |
| USOS                                                                                                    |                                                 | 2                                                                                                    |                                                                                                    | 🚽 koszyk                 |                 |
| web                                                                                                    | AKTUALNOSCI   KATALOG   MOJ USO                 | SWEB J DLA STUDENTOW J DLA PRACO                                                                     | OWNIKOW   MODUŁY DODATKOWE   SPI                                                                       | RAWDZIANY 🔟              |                 |
| WPROWADZENIE<br>REJESTRACJA<br>kalendarz                                                                                                    | Dla studentów                                   | 6                                                                                                    |                                                                                                    |                          |                 |
| <ul> <li>koszyk</li> <li>na przedmioty</li> <li>na egzaminy</li> <li>bezpośrednia do grup</li> <li>preferencje grup</li> <li>MOJE STUDIA</li> <li>wstęp</li> <li>sprawdziany</li> <li>oceny</li> <li>podpięcia</li> <li>decyzje</li> <li>zaliczenia etapów</li> <li>rankingi</li> <li>stypendia</li> <li>wymiana studencka</li> <li>ankiety</li> <li>płatności</li> </ul> | Rejes<br>Zarejes<br><del>oponiu</del><br>Twojeg | tracja<br>truj się na predmioty lub<br><del>w obc</del> jrzyj aktualny stan<br>o koszyka rejestracji | Moje studia<br>Zarządzaj zaliczanymi przed<br>i programami studiów, przec<br>oceny i zaliczenia etapów | miotami<br>Jlądaj        |                 |
| USOSweb: Uniwersytecki System                                                                                                    | o Obsługi Studiów v(3)                          | Naj                                                                                                  | epiej działa z przeglądarką 🥙 FIREFOX 🤫 USC                                                            | 95web 5.0.10095 (2010-04 | -19) :: kontakt |
| Po wejściu do sy<br>(6)                                                                                                    | /stemu wybieramy z główne                       | go menu DLA STUDEN                                                                                   | ITÓW (5) a następnie i                                                                                 | moduł rejest             | racji           |

| kalendarz - Rejestracj                                                                                                    | - Uniwersytet                                                                                                    |                                                                                                    |                     |                                                          |  |  |  |  |  |
|----------------------------------------------------------------------------------------------------|----------------------------------------------------------------------------------------------------|----------------------------------------------------------------------------------------------------|---------------------|----------------------------------------------------------|--|--|--|--|--|
| 🕖 Uniwersytet Lód:                                                                                                    | ki - Centralny system logowania                                                                                                    | Zalogowany:                                                                                                    | ()                  | zmień hasło   wyloguj się                                |  |  |  |  |  |
| USOS                                                                                                    |                                                                                                    |                                                                                                    |                     | 🖌 koszyk                                                 |  |  |  |  |  |
| WeD<br>WPROWADZENIE<br>REJESTRACJA                                                                                                    | Kalendarz rejestracji                                                                                                    | VEB   DLA STUDENTÓW   DLA PRACOWNIKÓW   MODUŁ                                                                                                    | Y DODATKOWE   SF    | RAWDZIANY 🖬                                              |  |  |  |  |  |
| <ul> <li>kalendarz</li> <li>koszyk</li> <li>na przedmioty</li> <li>na egzaminy</li> <li>bezpośrednia do grup</li> <li>preferencje grup</li> <li>MOJE STUDIA</li> <li>wstęp</li> <li>sprawdziany</li> <li>oceny</li> <li>podpięcia</li> <li>decyzje</li> <li>zaliczenia etapów</li> <li>rankingi</li> <li>stypendia</li> <li>wymiana studencka</li> <li>ankiety</li> <li>płatności</li> </ul> | Ponižsza lista uwzględnia jedyni<br>uważasz, że jakaś rejestracja p<br>ze swoim dziekanatem - być mo<br>błędu?<br>Pełna lista wszystkich rejesi | ie związane z Tobą rejestracje. Jeśli<br>owinna się na niej pojawiać, to skontaktuj się<br>oże nie otrzymałeś do niej dostępu wskutek<br><b>tracij</b> jest dostenna w dziale → Aktualności |                     |                                                          |  |  |  |  |  |
|                                                                                                    | Ćwiczenia dla 1 roku prawa dzie                                                                                                    | ennego 0500-DMPRr1c -> pokaž przedmioty zv                                                                                                    | viązane z tą rejesi | tracją 8                                                 |  |  |  |  |  |
|                                                                                                    | Wykłady dla 1 roku prawa dzien                                                                                                    | Odmiana "kto pierwszy" [opis]<br>nego 0500-DMPRr1w → pokaż przedmioty zwia                                                                                                    | azane z tą rejestra | <ul> <li>Przejdź do rejestracji</li> <li>acją</li> </ul> |  |  |  |  |  |
|                                                                                                    | → w trakcie, 13 dni do zakończenia<br>2010-09-27 09:00 - 2010-10-10 23:59                                                                       | Rejestracja bezpośrednia do grup -<br>odmiana "kto pierwszy" [opis]                                                                                                    | Tura<br>1 🔺 🖓       | -> Przejdź do rejestracji                                |  |  |  |  |  |
|                                                                                                    | Ćwiczenia dla 2 roku prawa dziennego 0500-DMPRr2c → pokaż przedmioty związane z tą rejestracją                                                  |                                                                                                    |                     |                                                          |  |  |  |  |  |
|                                                                                                    | rozpocznie się za 1 godz. 42 min.<br>2010-09-27 11:00 - 2010-10 23:59                                                                           | Rejestracja bezpośrednia do grup - odmiana<br>"kto pierwszy" [opis]                                                                                                    | Tura 🛦 🔗            |                                                          |  |  |  |  |  |
|                                                                                                    | Wykłady dla 2 roku prawa dzien                                                                                                    | nego 0500-DMPRr2w → pokaż przedmioty zwia                                                                                                    | ązane z tą rejestra | acją                                                     |  |  |  |  |  |
|                                                                                                    | <b>rozpocznie się za 1 godz. 42 min.</b><br>2010-09-27 11:00 - 2010-10-10 23:59                                                                 | Rejestracja bezpośrednia do grup - odmiana<br>"kto pierwszy" [opis]                                                                                                    | Tura 🛦 🗇            |                                                          |  |  |  |  |  |

Następnie wybieramy grupę rejestracji dla naszego kierunku studiów (8). Osoby są uprawnione do wszystkich zajęć z kierunku na którym studiują. Osoby, które powtarzają przedmiot mają obowiązek wpisania się na przedmiot. Osoby, które chcą robić przedmiot awansem mogą zapisać się na przedmiot pamiętając o zgodzie dziekana (dla osób które mają warunek).

| Ćwiczenia dla 1 roku                                                                                                    | prawa dzienneg                                                                                                    |                                                                               |                                                                                                    |               |                   |                   | -               |
|----------------------------------------------------------------------------------------------------|----------------------------------------------------------------------------------------------------|-------------------------------------------------------------------------------|----------------------------------------------------------------------------------------------------|---------------|-------------------|-------------------|-----------------|
| 🕖 Uniwersytet Lód                                                                                                    | zki - Centralny system logowania                                                                                                    |                                                                               |                                                                                                    | Zalogowany:   |                   | zmień hasł        | o   wyloguj się |
| USOS                                                                                                    |                                                                                                    |                                                                               |                                                                                                    |               |                   | koszyk            | NN              |
| WPROWADZENIE<br>REJESTRACJA<br>kalendarz<br>koszyk<br>na egzaminy<br>bezpośrednia do grup<br>bezpośrednia do grup<br>bezpośrednia do grup<br>coku prawa<br>dziennego<br>preferencje grup<br>MOJE STUDIA<br>wstęp<br>sprawdziany<br>oceny<br>podpięcia<br>decyzje<br>zaliczenia etapów<br>rankingi<br>stypendia<br>wymiana studencka<br>ankiety<br>płatności | AKTUALNOŚCI   KATALOG   MÓJ USOSWEB<br>Rejestracja bezpośrednia<br>Ćwiczenia dla 1 roku prawa dzie<br>e wróć do kalendarza rejestracji<br>Wybór przedmiotu<br>Do końca tury p<br>2010-09-27 09:00:00<br>Wyświetlane są elementy 15 (spośród 5)<br>Przedmiot<br>Historia państwa i prawa polskiego 0500-HPPCPD<br>Logika dla prawników 0500-LOPCPD | U DLA STUU<br>do gru<br>ennego a<br>2010-10-10<br>Cykl dyd.<br>10/11<br>10/11 | ENTÓW   DLA PRACOW<br>JP<br>D500-DMPRrIC<br>Ini<br>Ini<br>Ini<br>Ini<br>Ini<br>Ini<br>Ini<br>Ini<br>Cajęcia<br>Čwiczenia (10 grup)<br>Ćwiczenia (10 grup) | IKÓW   MODUŁY | DODATKOWE   SPRAW | koszyk<br>IDZIANY |                 |
|                                                                                                    | Prawo konstytucyjne 0500-PKOCPD                                                                                                    | 10/11                                                                         | Ćwiczenia (10 grup)<br>Ćwiczenia (10 grup)                                                                                                    |               |                   |                   |                 |
|                                                                                                    |                                                                                                    |                                                                               |                                                                                                    | ₩ 1           |                   |                   |                 |

USOSweb: Uniwersytecki System Obsługi Studiów v(3)

Najlepiej działa z przeglądarką 🍪 prespox :: USOSweb 5.0.10095 (2010-04-19) :: kontakt

Aby zarejestrować się na wybrany przedmiot wybieramy ikonkę koszyka (9).

| 000                                                                                                    |                 | Contraction of the local data                                    | ua.                                                        |                        |                                             | zalogowany:               |           | 1 2mierria | sio i wyioguj si |
|----------------------------------------------------------------------------------------------------|-----------------|------------------------------------------------------------------|------------------------------------------------------------|------------------------|---------------------------------------------|---------------------------|-----------|------------|------------------|
| 202                                                                                                    |                 |                                                                  |                                                            |                        |                                             |                           |           | , koszyk   | XX               |
| web                                                                                                    | AK              | TUALNOŚCI                                                        | KATALOG   MÖ                                               | J USOSWEB   [          | DLA STUDENTÓW   DLA PRACOV                  | VNIKÓW I MODUŁY DODATKOW  | E   SPRAV | /DZIANY 🔝  |                  |
| PROWADZENIE<br>EJESTRACJA<br>kalendarz<br>koszyk<br>na przedmioty<br>na enzamioy                                                   | Histo<br>Ćwicze | o <mark>ria paŕ</mark><br>enia dla<br><sup>Io listy przedn</sup> | I <mark>stwa i p</mark><br>1 roku pra<br><sup>niotów</sup> | orawa po<br>awa dzieni | olskiego (10/11)<br>nego 0500-DMPRr1c<br>12 | 0500-HPPCPD               |           |            |                  |
| bezpośrednia do grup<br>Cwiczenia dla 1                                                                                            |                 |                                                                  |                                                            | (                      | REJESTRUJ                                   |                           |           |            |                  |
| roku prawa<br>dziennego                                                                                                    | Grupa           | Zapisanych                                                       | 🔗 odśwież                                                  | Limit miejsc           | Prowadzący                                  | Termin                    |           |            |                  |
| Historia<br>państwa i                                                                                                    | Ćwiczenia       |                                                                  |                                                            |                        |                                             |                           |           |            |                  |
| prawa<br>polskiego                                                                                                    | 1               | 10                                                               | I                                                          | 31                     | Joanna Machut-Kowalczyk                     | PoniedziałekK 08:30-10:00 | <u> </u>  | 1          |                  |
| preferencje grup                                                                                                    | 2               | 28                                                               |                                                            | 31                     | Joanna Machut-Kowalczyk                     | Wtorek 08:15-09:45        | 0         |            |                  |
| MOJE STUDIA<br>) wstęp<br>) sprawdziany<br>) oceny<br>) podpięcia<br>) decyzje<br>) zaliczenia etapów<br>) rankingi<br>) stypendia | 3               | 8                                                                |                                                            | 31                     | Marcin Głuszak                              | PoniedziałekK 08:30-10:00 | O         |            |                  |
|                                                                                                    | 4               | 14                                                               | F .                                                        | 31                     | Marcin Głuszak                              | Czwartek 12:30-14:00      | 0         |            |                  |
|                                                                                                    | 5               | 16                                                               | i                                                          | 31                     | Marcin Głuszak                              | Czwartek 16:00-17:30      | $\odot$   |            |                  |
|                                                                                                    | 6               | 31                                                               | i                                                          | 31                     | Michał Pyziak                               | ŚRODA 08:15-09:45         |           |            |                  |
|                                                                                                    | 7               | 2                                                                |                                                            | 31                     | Michał Pyziak                               | PoniedziałekK 08:15-09:45 | $\odot$   |            |                  |
| ankiety                                                                                                    | 8               | 14                                                               | F                                                          | 31                     | Michał Pyziak                               | Wtorek 08:15-09:45        | O         |            |                  |
| płatności                                                                                                    | 9               | 31                                                               | [ <b>i</b> ]                                               | 31                     | Dorota Wiśniewska-Jóźwiak                   | Wtorek 11:45-13:15        |           |            |                  |
|                                                                                                    | 10              | 30                                                               | 1                                                          | 31                     | Dorota Wiśniewska-Jóźwiak                   | Wtorek 13:30-15:00        | O         |            |                  |
|                                                                                                    |                 |                                                                  |                                                            |                        | REJESTRUJ                                   |                           |           |            |                  |
|                                                                                                    |                 |                                                                  |                                                            |                        |                                             |                           |           |            |                  |

Wyboru grupy ćwiczeniowej dokonujemy wybierając (11) a następnie Przycisk Zarejestruj (12).

| koszyk - Rejestracja -                                                                                                    | Uniwersytet Łó 🔶                                                                                                    |                                                |                                                                                                    |                                                           |
|----------------------------------------------------------------------------------------------------|----------------------------------------------------------------------------------------------------|------------------------------------------------|----------------------------------------------------------------------------------------------------|-----------------------------------------------------------|
| 🕖 Uniwersytet Lód                                                                                                    | zki - Centralny system logowania                                                                                                    | Zalogow                                        | any: (                                                                                                   | Į zmień hasło   wyloguj się                               |
| USOS                                                                                                    | AKTUALNOŚCI   KATALOG   MÓJ USOSWEB   DLA STUDENTÓW   DLA F                                                                                                    | PRACOWNIKÓW   MO                               |                                                                                                    |                                                           |
| WPROWADZENIE                                                                                                    | Twój koszyk                                                                                                    |                                                | OPCJE WYŚWIETLANIA<br>Pokaż również:                                                                     |                                                           |
| REJESTRACJA<br>kalendarz<br>koszyk<br>na przedmioty<br>na egzaminy<br>bezpośrednia do grup<br>preferencje grup<br>MOJE STUDIA<br>wstęp<br>sprawdziany<br>oceny<br>podpięcia<br>decyzje<br>zaliczenia etapów<br>rankingi<br>stypendia<br>wymiana studencka<br>ankiety<br>platności | <ul> <li>Na tej stronie widzisz listę przedmiotów, na które <i>jesteś</i> zarej<br/>tych, na które <i>chcesz</i> się zarejestrować. Konkretny status każo<br/>przedmiotów znajdziesz w odpowiednim wierszu.</li> <li>→ jak się rejestrować na przedmioty?</li> <li>→ jak się rejestrować do grup zajęciowych?</li> <li>→ jak się rejestrować na egzaminy?</li> <li>→ czy zarejestrowałem się na wystarczającą liczbę p</li> </ul> | estrowany <i>oraz</i><br>dego z<br>rzedmiotów? | <ul> <li>nieaktywne cykle dyda</li> <li>przedmioty, z których</li> <li>sortuj odwrotnie chror</li> </ul> | ktyczne<br>się wyrejestrowałem<br>nologicznie<br>ZASTOSUJ |
|                                                                                                    | Rok akademicki 2010/2011 [10/11]<br>Historia państwa i prawa polskiego 0500-HPPCPD                                                                                                    | <b>i</b> 1                                     | Jesteś zarejestrowany (prośba<br>zaakceptowana)                                                          | przyjętych: 191                                           |
|                                                                                                    | Semestr zimowy 2010/2011 [Z-10/11]<br>Wychowanie fizyczne - pływanie (nauka, doskonalenie)                                                                                                    | ¥i 🗸                                           | Jesteś zarejestrowany (odgórnie)                                                                         | przyjętych: 486                                           |
|                                                                                                    | Rok akademicki 2009/2010 [09/10]                                                                                                    |                                                |                                                                                                    |                                                           |
|                                                                                                    | BHP 0500-SZKBHP<br>Ekonomia 0500-EKONPD                                                                                                    | ¥i√<br>¥i√                                     | Jestes zarejestrowany (prosba<br>zaakceptowana)<br>Jesteś zarejestrowany (prośba                         | przyjętych: 933<br>przyjętych: 315                        |
|                                                                                                    | Historia państwał, prawa polskiego 0500-HPPPPD                                                                                                    | ¥i √                                           | zaakceptowana)<br>Jesteś zarejestrowany (prośba<br>zaakcentowana)                                        | przyjętych: 330                                           |

Aby zobaczyć na co jesteśmy zarejestrowani możemy skorzystać z koszyka (13), tutaj również możemy dokonać wyrejestrowania się z przedmiotu wciskając ikonkę koszyka (14).

## UWAGA!!!

Zmiany na rejestracji odbywają się po migracji danych czyli jeśli zmieni się limit miejsc to będzie on widoczny na stronie rejestracji następnego dnia. Jeśli zmieni się prowadzący bądź termin grupy również będzie to widoczne po migracji. Dlatego najbardziej aktualny i obowiązujący rozkład zajęć znajduje się na stronie http://wpia.uni.lodz.pl/student/index.php?go=rozklady.php

POWODZENIA :)